## Kuali Steps: Submitting your Co-Author Permission Letters and Cover Letter \*Student View\*

## Click Here to Access Kuali Form

| View            | Co-Author Permission Letter Submission Form                                                                                                    | Actions |
|-----------------|----------------------------------------------------------------------------------------------------|---------|
| Review 🔵 Status | Required for published, in preparation, and co-authored material included in theses or dissertations.<br>Please review the <u>Dissertation &amp; Thesis Manual</u> .                                                                             | Submit  |
|                 | Submission Instructions:<br>Fill out the information below, anything annotated with an * is required. The Cover Letter and Permission                                                                                                    | Save    |
|                 | Letters can be uploaded as one combined PDF or multiple PDFs. If uploading as multiple PDFs, use the<br>"Required Field" for the Cover Letter and "Additional Uploads" for any Co-Author Permission Letters. If<br>needed more rows can be added | Discard |
|                 | When your submission is ready, press the "Submit" button on the right to route it to the Division of<br>Graduate Education for review. Pressing "Save" will only save your current progress.                                                     |         |
|                 | If you have any questions about filing out this form, contact your Division of Graduate Education Advisor.                                                                                                    |         |
|                 | New Submitted By                                                                                                    |         |
|                 | Karen Villavicencio                                                                                                    |         |
|                 | Created By - School ID<br>10590439                                                                                                    |         |

Use this page to fill in the information and upload your documents. Clicking **"Save"** will save your progress and allow you to return to your draft later.

Once all files are uploaded, you must click "Submit".

| Upload Cover and Co-Author Letters * * REQUIRED Field ( <i>PDF format Only</i> ) Signature page for DocuSign2.pdf (38.9 kB) |                  |
|----------------------------------------------------------------------------------------------------|------------------|
| Additional Uploads<br>( <i>PDF format Only</i> )                                                                            |                  |
| No file attached                                                                                                    | No file attached |

Use this field to upload documents. Uploaded will appear in black/bold font (see sample titled "Signature page" to the left).

You may combine all permission letters and signatures into one PDF, or you can upload them as separate PDFs.

To upload more than one, click on the "Additional Uploads" Link.

| Build :                                     | Hom | 'our form was su<br>Subr | ccessfully submitted.       | Dismiss         | What's new?   | , К       | aren Villavi | cencio 🚦 |
|---------------------------------------------|-----|--------------------------|-----------------------------|-----------------|---------------|-----------|--------------|----------|
| Form                                        | 1   | itle                     | Date Submitted $\downarrow$ | Time Elapsed    |               | Status    |              | Actions  |
| Grad Dissertation-Thesis Permission Letters | C   | 100                      | Jan 30, 2023 · 8:58am       | less than a mir | nute          | IN PROGRE | SS           | :        |
|                                             |     |                          |                             |                 | Rows per page | e: 10 \$  | 1-1 of 1 <   | >        |
|                                             |     |                          |                             |                 |               |           |              |          |

Once submitted, this page will pop up, and confirm your submission.

See "**Status**" column to verify submission progress.

## Click Here to see your submissions.

Request Document Number 0100 (MS/MA)

## Co-Author Permission Letter Submission Form Confirmation

This notification is to confirm that we have received your submission. We will review your submitted letters as soon as possible. You will be notified once your submission has been reviewed. You will receive confirmation if the submission is approved or if there are issues or missing information that you need to address.

Thank you.

View Review 💽 A confirmation email will be sent once submitted.

Hello Karen,

An item has been sent back to you in the following app:

Grad Dissertation-Thesis Permission Letters

View Item

If your submission is missing anything, you will receive this message. Click on **"View Item**" to see the status and resubmit

| <u>UC San Diego</u>                                   |
|-------------------------------------------------------|
| Workflow Status (In Progress)                         |
| Form Submission - Proposer                            |
| Submitted for Approval   Proposer                     |
| Karen Villavicencio - January 30, 2023 at 8:58 AM     |
| Submitter Email                                       |
| Notification Sent                                     |
| kvillavicencio@ucsd.edu - January 30, 2023 at 8:58 AM |
| CC Submitter Email                                    |
| Notification Sent                                     |

Switch View from "Status" to "Review" to edit your submission

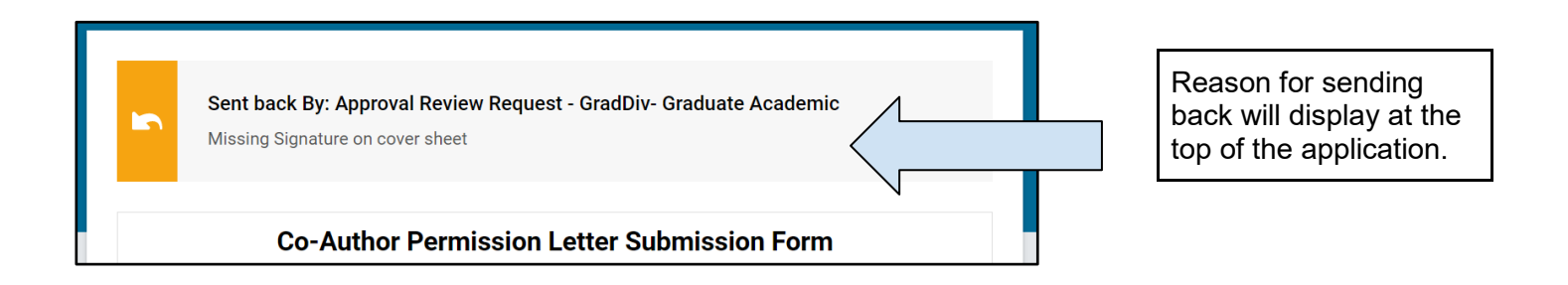

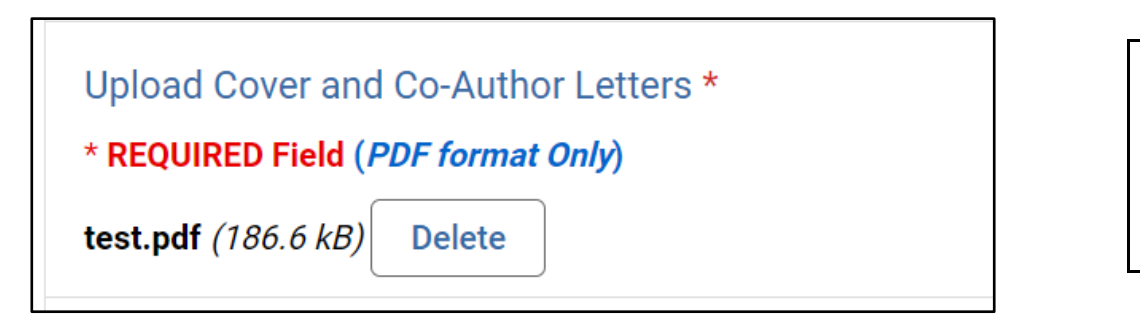

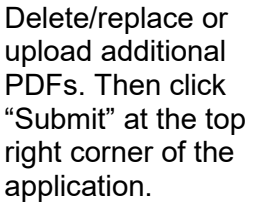

You will receive this confirmation email once your submission has been accepted.

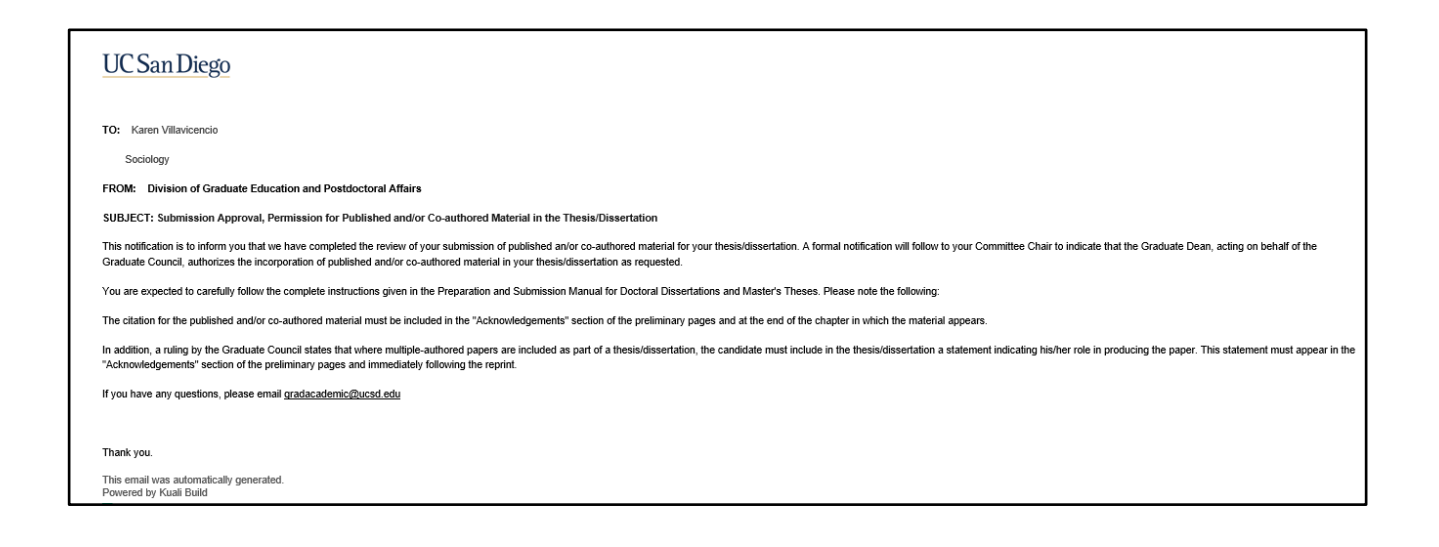